附件.

## 公务出行租赁社会车辆审批流程 使用说明书

公务出行租赁社会车辆线上审批功能模块整合了教职 工因公租赁社会车辆时,院办的《公务用车审批单》流程和 财务报销时的《租车明细表》填报功能,通过该模块可实现 租车线上审批、行驶路线公里数线上计算、租车费用金额自 动计算等功能,为师生租车审批和租车费用报销提供更加清 晰、便捷、智能的服务。

## 一、流程和使用说明

1. 经办人登录"智慧校园"进入 OA 系统,选择"公务 出行租赁社会车辆审批表"。

2.若经费来源为"院办经费"或"部门经费",根据学校签订的公务用车合同,仅可以选用与学校签定公务用车租赁合同的公司(联运、鑫润)。点击"O签定公务用车租赁合同的公司"选中即可。

3.若经费来源为"科研经费",可以选择"签定公务用 车租赁合同的公司"及"其他公司"。根据实际情况,点击
"O 签定公务用车租赁合同的公司"或"O 其他公司"选 中即可。

蓝色框处可查看学校统一签订合同详细内容。

|            | ○ 签定公务用车租赁合同的公司                 |                                  |
|------------|---------------------------------|----------------------------------|
|            | ◎ 上传合同修改稿-潍坊医学院公务用车租赁-27联运      | ◎ 上传合同修改稿-潍坊医学院公务用车租赁-鑫          |
| * 洗田公司:    | 20230307.pdf (886.4KB) 記预览 上下载  | 润-20230309.pdf (713.5KB) 🔂预览 止下载 |
| 21124 - 5. | ○ 其他公司                          |                                  |
|            | *注: 1、选择"其他公司"时,必须上传盖有公司公章的报价单可 | 成租车合同;                           |
|            | 2、选择"签定公务用车租赁合同的公司"可从上方获取合同,不   | 必上传附件。                           |

2

4. 需根据出行人数选择对应车型:

(1) 出行人数为 1-4 人, 申请轿车 (5 座) 车型;

(2) 出行人数为 5-6 人,申请商务车(7座)车型;

(3) 出行人数为 7-15 人,申请中型客车(8-16 座)车型;

(4) 出行人数为 16 人以上,申请大型客车(17-55 座)车型;

若存在特殊情况,出行人数与申请车型不符时,请在下 方"选用车型原因"一栏中填写原因,正常情况则填写"无" 即可。

| * 车型 (座): |                                                                                                    |
|-----------|----------------------------------------------------------------------------------------------------|
|           | 轿车(5座)                                                                                                    |
|           | 商务车(7座)                                                                                                    |
|           | 中型客车(8-16座)                                                                                                    |
|           | 大型客车(17-55座)                                                                                                    |
| * 选用车型原因  | )<br>出行人数为1-4人,申请轿车(5座)车型;<br>出行人数为5-6人,申请商务车(7座)车型;<br>出行人数为7-15人,申请中型客车(8-16座)车型;<br>出行人数为16人以上,申请大型客车(17-55座)车型;<br>若存在特殊情况,出行人数与申请车型不符时,请在"选用车型原因"一栏中填写原因;<br>正常情况则填写"无"即可。 |

5. 请按照页面提示内容,据实填写其他租车审批所需明 细内容。

6. 点击右上角"提交",提交相关负责人进行下一步审批。

3

7.使用科研经费因公租用社会车辆,须经部门负责人审批;使用部门经费或院办经费因公租用社会车辆,须经部门负责人、分管校领导及学院办公室共同审批。

 8.各相关负责人审批完成后,即完成了用车审批流程, 用车部门或教职工即可与租车公司联系租用车辆。

9. 租车事项完毕后,经办人应回到该条待办事项中,填写实际用车情况,包括里程数、价格等内容。此部分填写内容用于财务报销,请务必真实、准确、完整填写。

10. 所有事项完成后,应将该页面打印,作为租车审批 和车辆使用的财务报销附件。

二、具体操作说明

1. 用车时间

点击显示日历,第一次点击即可选中开始日期,第二次 点击即可选中结束日期,此时完成用车日期的填写(共两次 点击即可完成用车日期的选择)。之后需点击"选择时间" 选择具体用车时间(需要具体到时点)。

| *用车时间:    | 2023-09-07 11:14 ~ 2023-09-0 |    |    |      |    |                        | 09-09 | 9 11:14 |    |     |     |     |                       |      |
|-----------|------------------------------|----|----|------|----|------------------------|-------|---------|----|-----|-----|-----|-----------------------|------|
| 1854      | ~~ <                         |    | 20 | 23年9 | 月  |                        |       |         |    | 202 | 3年1 | 0月  |                       | > >> |
|           | -                            | _  | Ξ  | 四    | 五  | $\overleftarrow{\sim}$ | 日     | _       | _  | Ξ   | 四   | 五   | $\overline{\nearrow}$ | Η    |
|           | 28                           | 29 | 30 | 31   | 1  | 2                      | 3     | 25      | 26 | 27  | 28  | 29  | 30                    | 1    |
|           | 4                            | 5  | 6  | 7    | 8  | 9                      | 10    | 2       | 3  | 4   | 5   | 6   | 7                     | 8    |
| 0 1865 G  | 11                           | 12 | 13 | 14   | 15 | 16                     | 17    | 9       | 10 | 11  | 12  | 13  | 14                    | 15   |
|           | - 18                         | 19 | 20 | 21   | 22 | 23                     | 24    | 16      | 17 | 18  | 19  | 20  | 21                    | 22   |
|           | 25                           | 26 | 27 | 28   | 29 | 30                     | 1     | 23      | 24 | 25  | 26  | 27  | 28                    | 29   |
| * 打车路线公里数 | 2                            | 3  | 4  | 5    | 6  | 7                      | 8     | 30      | 31 | 1   | 2   | 3   | 4                     | 5    |
|           |                              |    |    |      |    |                        |       |         |    |     | j   | 先择时 | 间                     | 确定   |

2. 路程起点、终点及途径点的输入方法

 起点、终点请点击"获取定位",进入地图表单进 行选择。

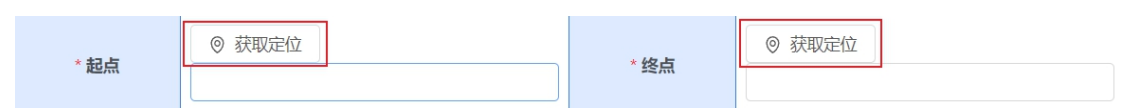

(2) 进入地图表单后,输入地点关键词,点击"获取定位",页面右侧出现备选项,点击所需地点,该地点将出现在右下方"选中地址"处,确认无误后点击"确定"即可。

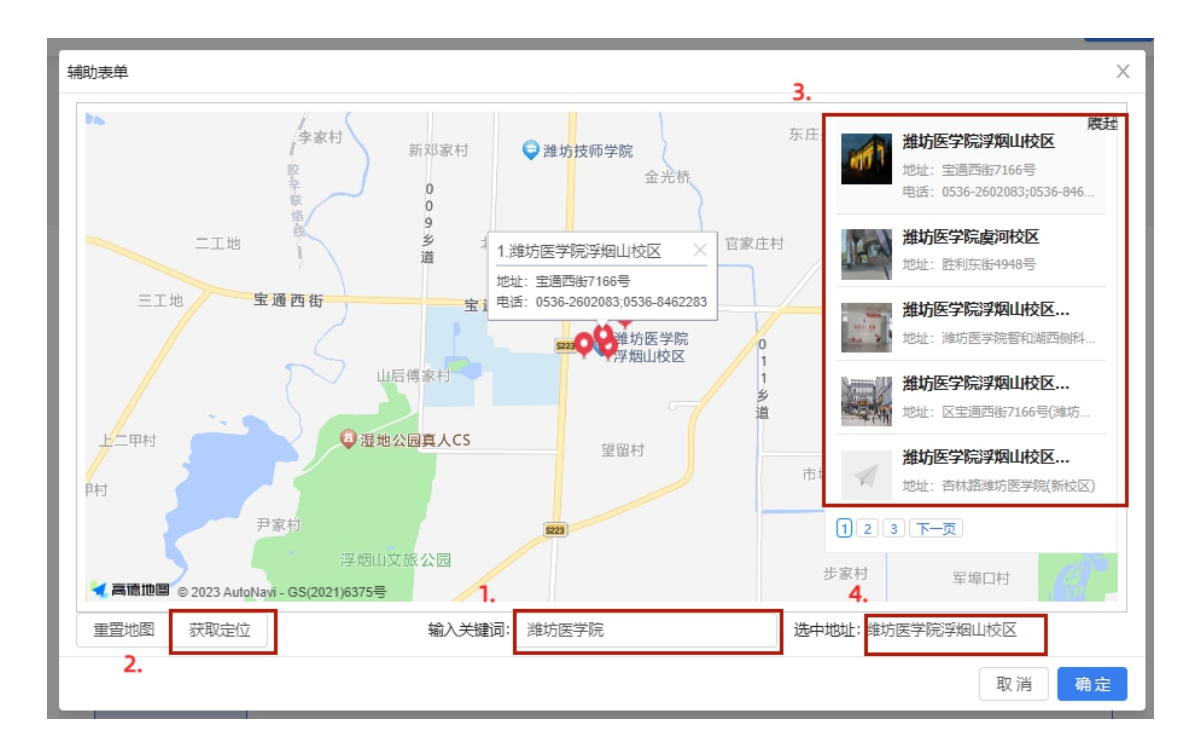

(3) 此时,页面出现相应地点(如下),地点输入完成。

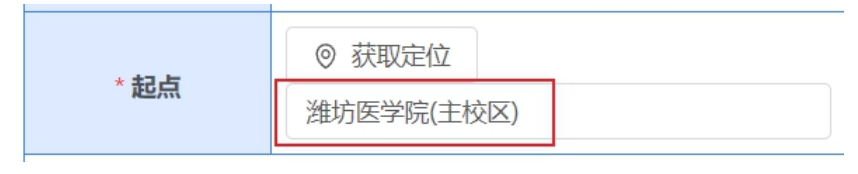

(4) 若路程中含途经点,请点击"添加"添加途经点,

再点击"途经点",进入地图表单进行选择。可添加的途经点个数不限。若无途经点,需点击"删除"将途经点信息删除(途经点信息不填写,则无法获取里程信息)。

注意: 行车路线公里数为系统自动计算, 请完整列出行程 中所有途经点, 否则将导致计算结果不准确。

|       |       | 操作 |
|-------|-------|----|
| ◎ 途径点 |       | 删除 |
|       | + 添加  |    |
|       | ····· |    |

3. 行车路线公里数的获取

(1) 点击"获取路线",系统自动计算公里数。

(2) 点击输入框即可获取行车路线公里数,经办人可自 行选择最符合实际的公里数。

|         | 获取路线    |
|---------|---------|
| 们牛龄残公里数 |         |
| 上传行程路线截 | 13.10公里 |
| 图:      | 12.83公里 |
|         | 14.38公里 |

4. 用车明细的填写

(1) 起始里程表数、返回里程表数、租赁费基础单价、超公里部分标准、过路过桥及停车费为必填项,若无可填0。以下页面中,仅红框提示部分需填写,其余内容可自动填充,无需经办人填写。

|                                | 以下所需相关信息可任合向中笪询朔认              |
|--------------------------------|--------------------------------|
| * 起始里程表数                       | * 返回里程表数:                      |
| * 实际行驶里程数:                     | 相差公里数                          |
| 说明事由                           |                                |
| *租赁费基础单价<br>(<=100公里)          |                                |
| 超公里部分(>100<br>公里部分)            | * 里程 (公里) * 标准 (元/公里) * 价格 (元) |
| *开票价格(租赁费<br>基础单价+超公里部<br>分价格) | * 过路过桥及停车费                     |
| * 总计金额(开票价<br>格+过路过桥及停车<br>费)  |                                |

(2) 租赁费基础单价、超公里部分标准可查询合同获得(学校签订的租车合同可在申请页面最上方选用公司处进行查看)。

公务出行租赁社会车辆审批表

| 申请人姓名:  | 王師                                                                                                    | 用车部门: | 财务处 |  |  |  |  |  |  |
|---------|----------------------------------------------------------------------------------------------------|-------|-----|--|--|--|--|--|--|
| * 经费来源: | ○ 院力经费 ○ 部门经费 ○ 科研经费                                                                                               |       |     |  |  |  |  |  |  |
| * 选用公司: | <ul> <li>学校统 ─ 签定合同公司</li> <li>              上传合同修改稿·潍坊医学院公务用车租赁-27联运             20230307.pdf (886.4KB)</li></ul> |       |     |  |  |  |  |  |  |

(3) 其余项目可实现自动填充,无需经办人填写。

Edge 浏览器无法实现自动填充功能; 建议使用谷歌 或火狐浏览器; 若使用 360、搜狗、QQ 等浏览器, 需使用 极速模式。

(4) 填写完成点击右上角"办理"按钮完成。若填写里程数不足100公里,或填写里程数超出系统计算里程

数 30 公里以内,本流程至此结束。

(5) 若填写里程数大于100公里,且填写里程数超出系统计算里程数30公里以上,则必须填写"说明事由" 一栏对该情况进行说明,并提交部门负责人对该事项及理由进行复核,领导复核完毕,本流程结束。

(6) 流程结束后,打印完整页面信息作为报销附件。